## How to Start an Ad Campaign Within Your MLS

Creating and running a new ad campaign is a great way to showcase your property and attract potential buyers. Here's a step-by-step guide to help you get started.

- 1. Log into your MLS portal.
- 2. Click into the area in your MLS where you manage (add or edit) your listings. To see a list of examples of what this looks like on your specific MLS, please see the example list at the end of this article. <u>Jump to list.</u>
- 3. Click the blue "Preview Your Ad" button next to the listing for which you want to run an ad. Below are a few examples of what this may look like on your MLS.
- 4. A new window will pop up, taking you inside the AdBuilder platform. Note: If you have pop-up blockers installed or pop-up blocker extensions running within your internet browser, this may prevent the AdBuilder platform from launching properly. Please disable these before continuing.
- 5. Choose between AdIntelligence and AdTarget to continue. When deciding between an AdIntelligence and AdTarget ad, it's important to understand the differences and when to use each one. This <u>AdIntelligence vs. AdTarget</u> support article will help you make the right decision

based on your unique listing.

| <complex-block>  New Product Peature Announcement Now adding Bing Search Ads.   Select Addintelligence and we automatically increase your search budget by 25%. On ust Search ads = high-intent buyers.   <b>Content is updated by M.S events such as open house, prior enductions and more</b> Index and a table is penerated automatically increase your search budget by 25%. On ust Search addine lightwore and we automatically increase your search budget by 25%. On ust Search adds = high-intent buyers.   <b>Content is updated by M.S events such as open house, prior enductions and more</b> Index and duration are optimized for maximum effectiveness Index and duration are optimized automatically in addinot on Pacebook and Instagram <b>Outron Search Content is updated by M.S events such as open house, prior enductions and more</b> Index and duration are optimized for maximum effectiveness Index are placed automatically hand and its data <b>Outron Search Outron Search Outron Search</b> &lt;</complex-block>                                                                                                    |
|----------------------------------------------------------------------------------------------------|
| <section-header><complex-block>  Number Purpose   Windows devices   Windows devices   Windows</complex-block></section-header>                                                                                                    |
| <section-header><section-header></section-header></section-header>                                                                                                    |
| <ul> <li>Comparison</li> <li>Comparison</li></ul>                                                                                                    |
| Image: Weight of the state of the state of the stat |
| Price Reduced     Under Contract     Classic       Broadcast the price improvement<br>to get your listing sold     Social Proof that you deliver<br>results     Build your brand while meeting<br>your seler's expectations                                                                                                    |
| Adverse budget and Adverse budget of                                                                                                    |

6. Review and edit your public profile. Click here if you need assistance <u>Updating Your Profile</u> <u>Photo or Office Logo</u>

| i) This inf | formation is displayed publicly                                                                                          | on your Ad |  |
|-------------|----------------------------------------------------------------------------------------------------|------------|--|
|             | Agent<br>Archie Bunker<br>℅ (123) 456-7890<br># TEST1234<br>⊕ https://www.archiebunker.com                               | C Edit     |  |
|             | Brokerage<br>Best Real Estate<br>Past Real Estate<br>175 N Pottstown PIKE, Exton, PA<br>19341<br>Solution (555) 123-4567 | C Edit     |  |
|             | Confirm                                                                                                    |            |  |
|             | Back                                                                                                    |            |  |

7. Choose your ad budget, and customize your budget breakdown between Google/Bing and Meta (Facebook and Instagram).

Note: Choosing the budget breakdown between Google/Bing and Meta is only available with AdIntelligence.

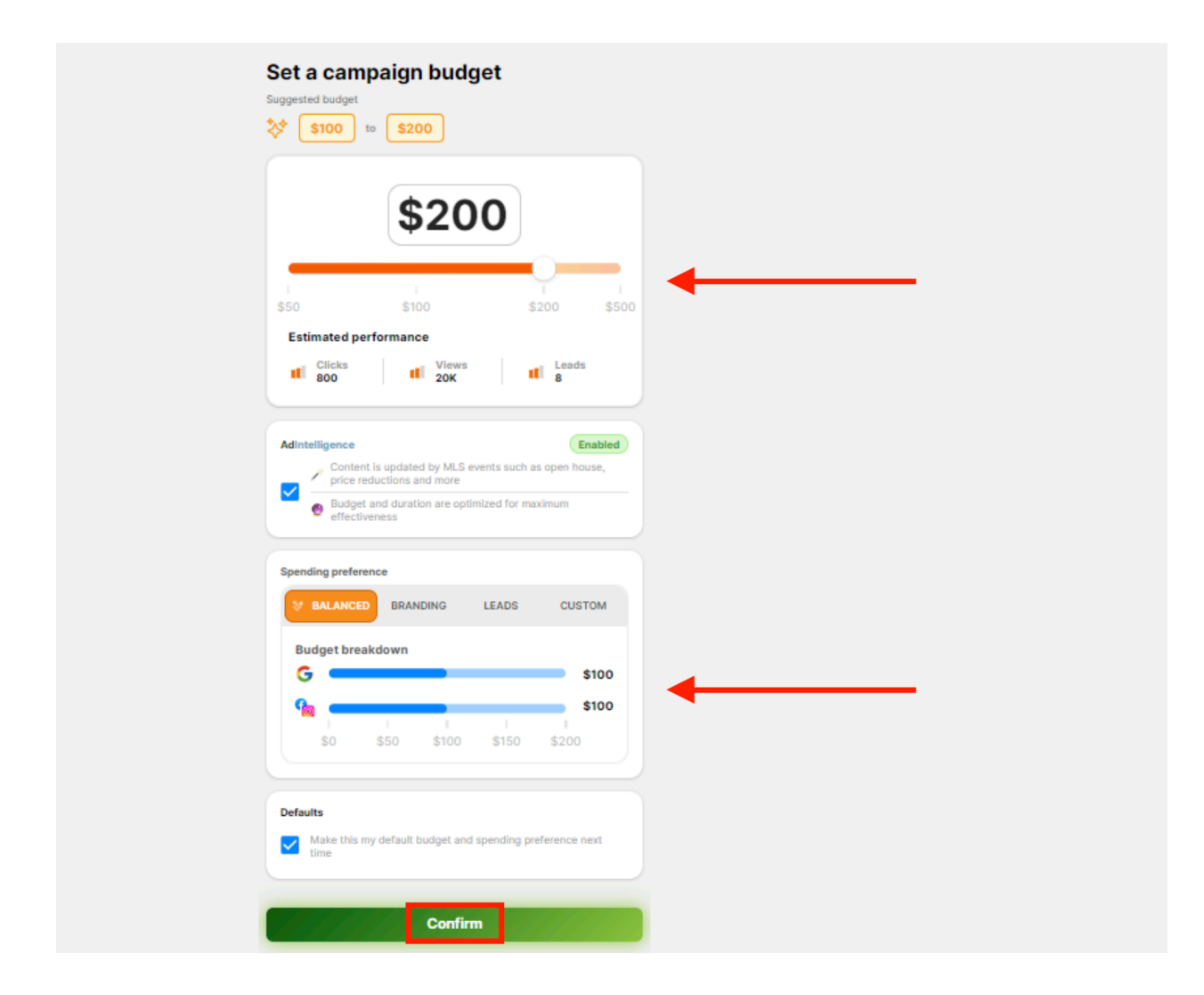

8. If you chose AdIntelligence in step 5:

a. Review your ad. Your budget and ad location are both customizable on this screen.

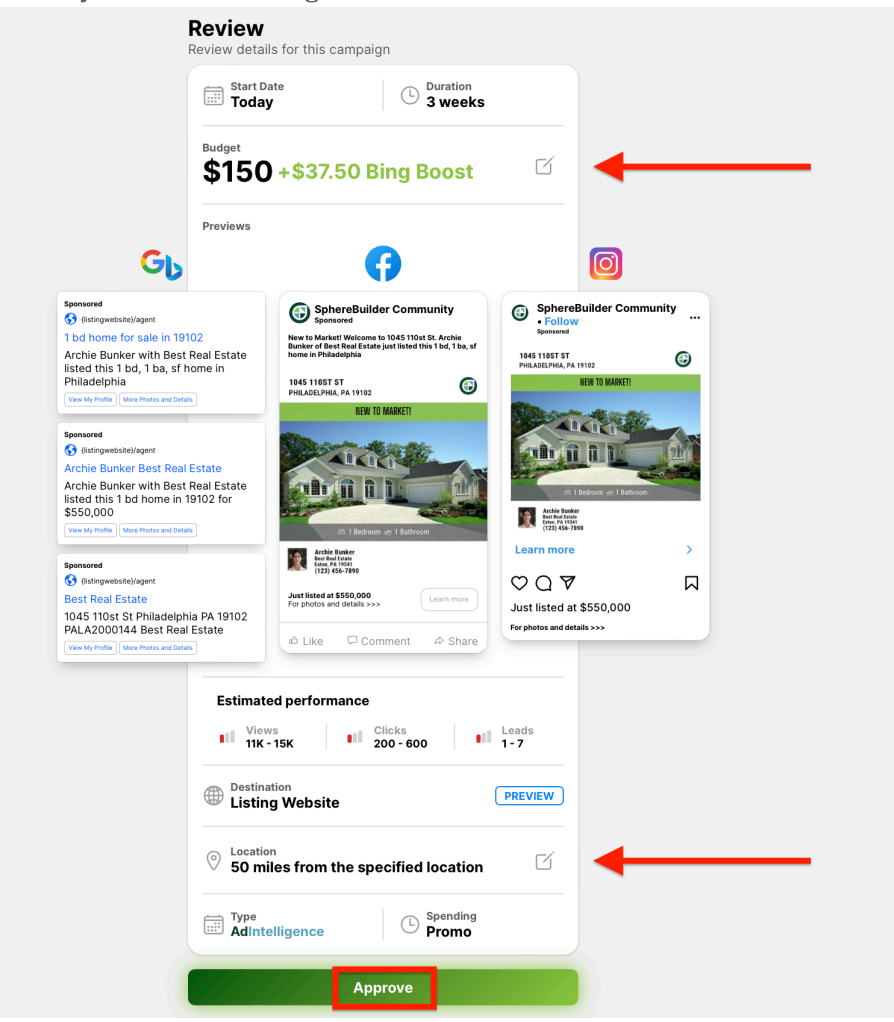

9. If you chose AdTarget in step 5:

a. Review your ad. Your start date, duration, budget, ad copy, banner, and location are all fully customizable on this screen.

| <b>(eview</b><br>eview details for this ca                                                                       | mpaign                                                                                                    |     |  |
|----------------------------------------------------------------------------------------------------|----------------------------------------------------------------------------------------------------|-----|--|
| Start Date                                                                                                    | Duration<br>1 week                                                                                           | í 🔶 |  |
| Budget<br><b>\$150</b>                                                                                           | C                                                                                                    | í 🔶 |  |
| Previews                                                                                                    |                                                                                                    |     |  |
| •                                                                                                    | Ø                                                                                                    |     |  |
| SphereBuilder<br>Community<br>panaered<br>Markett Welcore to 1045 110et 52, Archie                               | © SphereBuilder<br>Community •<br>Follow                                                                     |     |  |
| of Boat Real Gotate just listed this 1 bd, 1 ba, sf<br>Philadelphia<br>IBST ST<br>LINBA, PA 19192                | 1945 1103T ST<br>PHILADELPHA, PA 19122<br>NEW TO MARKET!                                                     | 0   |  |
|                                                                                                    |                                                                                                    |     |  |
|                                                                                                    | An 1 Bedraum ver 1 Bentraum<br>Marine Benter<br>benter fram<br>Die 1 Bedraum<br>benter fram<br>Die 1 Bedraum |     |  |
| Archite Busilies<br>front Field Conte-<br>tions, FA 1994<br>(1323) 456-7898                                      | Learn more                                                                                                   | >   |  |
| tes and details >>>                                                                                              | $\bigcirc \bigcirc \triangle$                                                                                |     |  |
| ke 🗆 Comment 🌣 Shaj                                                                                              | Just listed at \$550,<br>For photos and details >>>                                                          | 000 |  |
| Views C<br>11 11K - 11 2<br>15K 6                                                                                | Clicks<br>200 - 11 Leads<br>100 1 - 7                                                                        |     |  |
| Campaign Name<br>1045 110st St                                                                                   | Ľ                                                                                                    | í   |  |
| Primary ad text<br>New to Market! Welco<br>St. Archie Bunker of Be<br>just listed this 1 bd, 1 b<br>Philadelphia | me to 1045 110st<br>est Real Estate Pa, sf home in                                                           | í   |  |
| Headline<br>Just listed at \$550,00                                                                              | 0                                                                                                    | í   |  |
| Description<br>For photos and details                                                                            | >>>                                                                                                    | ſ   |  |
| Destination<br>Listing Website                                                                                   | PREVIEW                                                                                                    | ם   |  |
| Banner<br>NEW TO MARKET!                                                                                         | • 0                                                                                                    | í   |  |
| <ul> <li>Location</li> <li>50 miles from the s</li> </ul>                                                        | specified location                                                                                           | í 🔶 |  |
| Type<br>AdTarget                                                                                                 | C                                                                                                    | í   |  |
|                                                                                                    |                                                                                                    |     |  |
| App                                                                                                    | prove                                                                                                    |     |  |

10. Enter your credit card details, and submit payment.

Success! Upon payment submission, the ad often goes live within a few hours. However, please note that due to the approval and processing times involved, it may take up to 24 hours before you start seeing analytics and results. We appreciate your understanding and patience as we work to ensure your ad campaign's successful launch and performance. Thank you for using AdBuilder!

MLS Examples:

<u>NorthstarMLS</u>

| ~ |         | Single Fami | <b>ily: Active #6588730</b><br>123 Main St | Q                       |
|---|---------|-------------|--------------------------------------------|-------------------------|
|   | Listing | Media       | Open Houses                                | Advertising & Promotion |

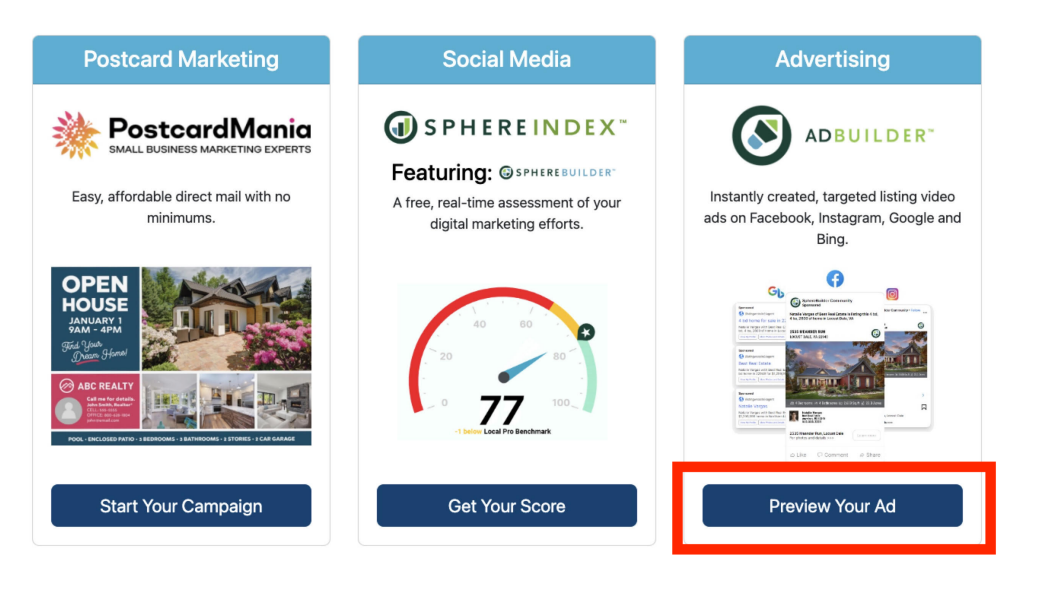

NorthstarMLS

For Help, contact <u>help@northstarmls.com</u> or <u>651-251-5456</u> (<u>1-877-251-5455</u>), Monday - Friday, 8:00 a.m. - 5:00 p.m. v.8.4.6 - 04<sup>©</sup>2024 NorthstarMLS. All Rights Reserved. í

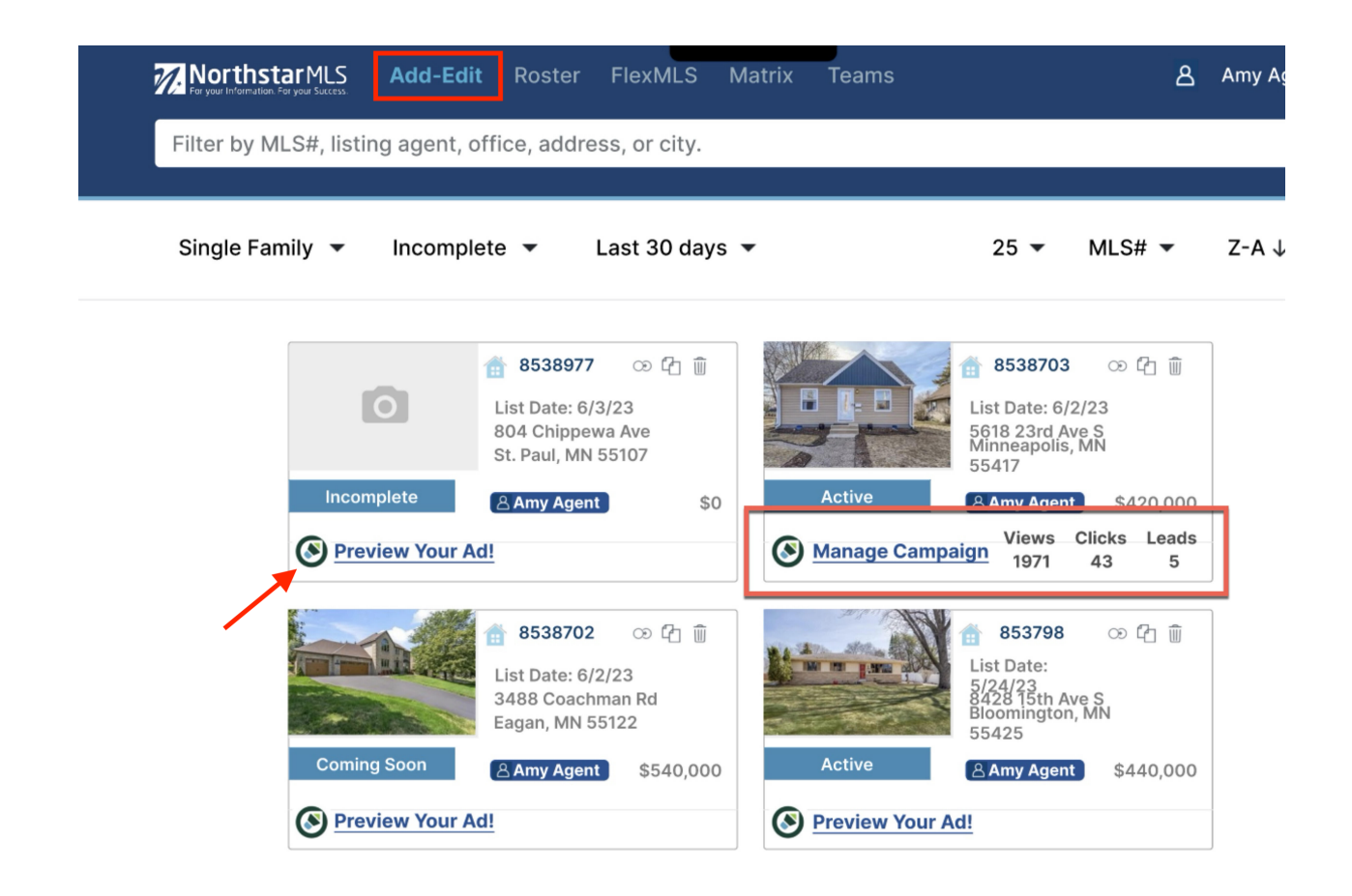